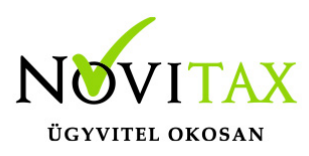

### Telephelyes használat

Telephelyes használatról akkor beszélünk, ha a könyvelés és a számlázás vagy a bérszámfejtés külön számítógépen történik és a számítógépek nincsenek hálózati kapcsolatban egymással, mégis szeretnénk az adatokat átadni a könyvelésnek.

Ez a leírás egy **Számlázó program** által készített állomány átadását és feladásának menetét mutatja be a **Kettős könyvelés** számára a Feladási modulon keresztül. A telephelyes használattal hasonló módon a **Bérszámfejtés**t is menthető és a bérfeladással feladható a könyvelésnek.

A számlázó számítógépről az adatokat *Telephelyi mentés* segítségével lehet menteni és eljuttatni a könyvelésnek használt számítógéphez külső adathordozón (Pendrive, külső winchester) vagy akár elektronikus levélben csatolmányként küldve. A könyvelő gépen a kapott mentést a *Telephelyi betöltés* menüponttal lehet beolvastatni.

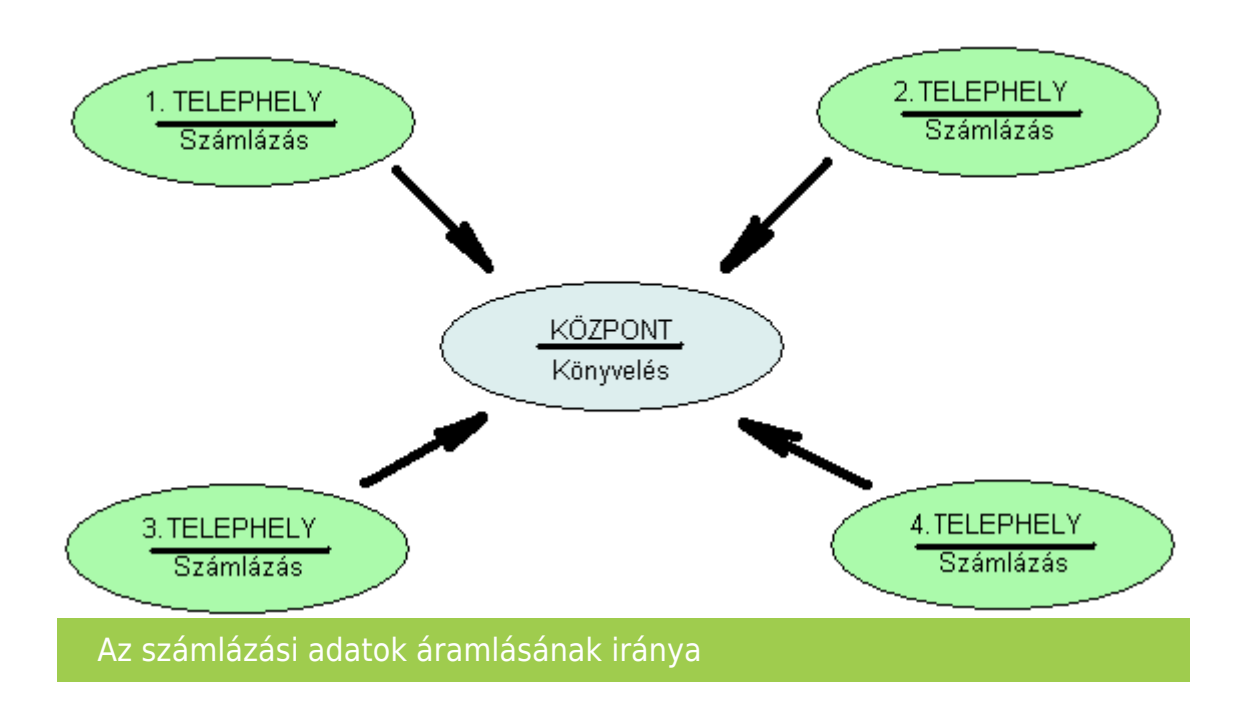

- Központi gépnek nevezzük azt a számítógépet, ahol a könyvelést végzik.
- Telephelyi gépnek nevezzük azt a számítógépet amelyiken a számlázást végzik.

## www.novitax.hu

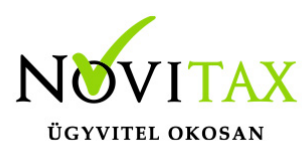

Telephelyes használat esetén mit szükséges beállítani a Központi gépen?

A könyvelő számítógépén az Ment-Tölt menübe belépve a Mentés/Visszatöltés beállítások (korábbiakban Mentési beállítások) menüpontban a Telephelyi mentésnél központi gép beállítást be kell kapcsolni. Ennek hatására az Ment-Tölt menüben Telephelyi betöltés menüpont jelenik meg. Ezzel a menüponttal lehet majd a telephelytől kapott mentéseket betölteni.

🏑 Novitax 2018 - Novitax demo cég ( 33333333-2-42 )Normál [Csatlakoztatva: helyi kiszolgálóhoz]

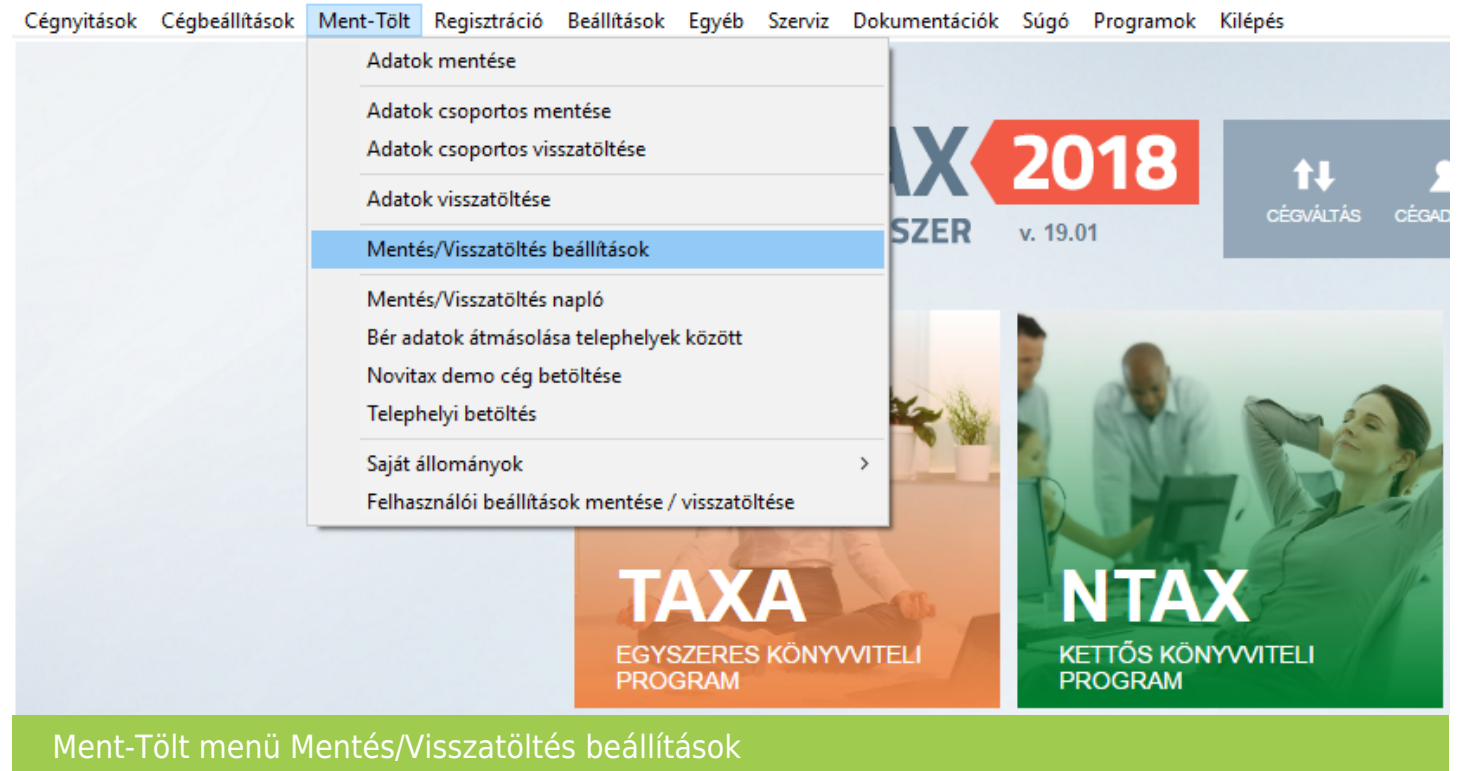

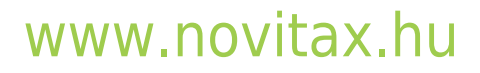

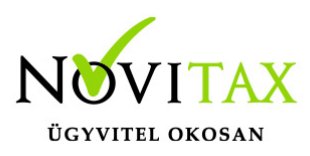

| Mentési útvonalak és beállítások                                                                                            |   | ×        |  |  |  |  |
|----------------------------------------------------------------------------------------------------|---|----------|--|--|--|--|
| Mentési útvonalak:                                                                                                    |   |          |  |  |  |  |
| Példányszám: 3 🜩                                                                                                    |   |          |  |  |  |  |
| C:\NOVITAX.WIN\2018\MENT\                                                                                                   | ] | В        |  |  |  |  |
| X:\2018\MENT\                                                                                                    | ] | В        |  |  |  |  |
| \\192.168.0.200\KOZOS\2018\MENT\                                                                                            | ] | В        |  |  |  |  |
| Automatikus mentés:                                                                                                    |   |          |  |  |  |  |
| Időszaki mentés: 0 🗘 naponta                                                                                                |   |          |  |  |  |  |
| Egyszeres könyvvitel: 0 🖨 bizonylatonként                                                                                   |   |          |  |  |  |  |
| Kettős könyvvitel: 0 🗘 tételenként                                                                                          |   |          |  |  |  |  |
| Számlázó és raktárnyilvántartó: 0 🚺 tételenként                                                                             |   |          |  |  |  |  |
| Figyelmeztetés cégváltás vagy befejezés esetén                                                                              |   |          |  |  |  |  |
| Figyelmeztetés program bezárás esetén                                                                                       |   |          |  |  |  |  |
| Kilépésnél adatbázis újraszervezésre figyelmeztetés                                                                         |   |          |  |  |  |  |
| Regisztrációs állomány betöltési útvonala:                                                                                  |   |          |  |  |  |  |
| C:\NOVITAX.WIN\NoviReg\                                                                                                    |   |          |  |  |  |  |
| Telephelyi mentésnél központi gép 🛛                                                                                         |   | ✓ OK     |  |  |  |  |
| Kontírozás visszatöltéseImage: Egyszeres jogcím visszatöltéseSzámlarend visszatöltéseImage: Export dokumentumok ment.\tölt. |   | 🗙 Mégsem |  |  |  |  |
| Mentési útvonalak és beállítások                                                                                            |   |          |  |  |  |  |

### www.novitax.hu

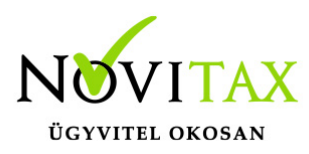

🌠 Novitax 2018 - Novitax demo cég ( 33333333-2-42 )Normál [Csatlakoztatva: helyi kiszolgálóhoz]

Cégnyitások Cégbeállítások Ment-Tölt Regisztráció Beállítások Egyéb Szerviz Dokumentációk Súgó Programok Kilépés

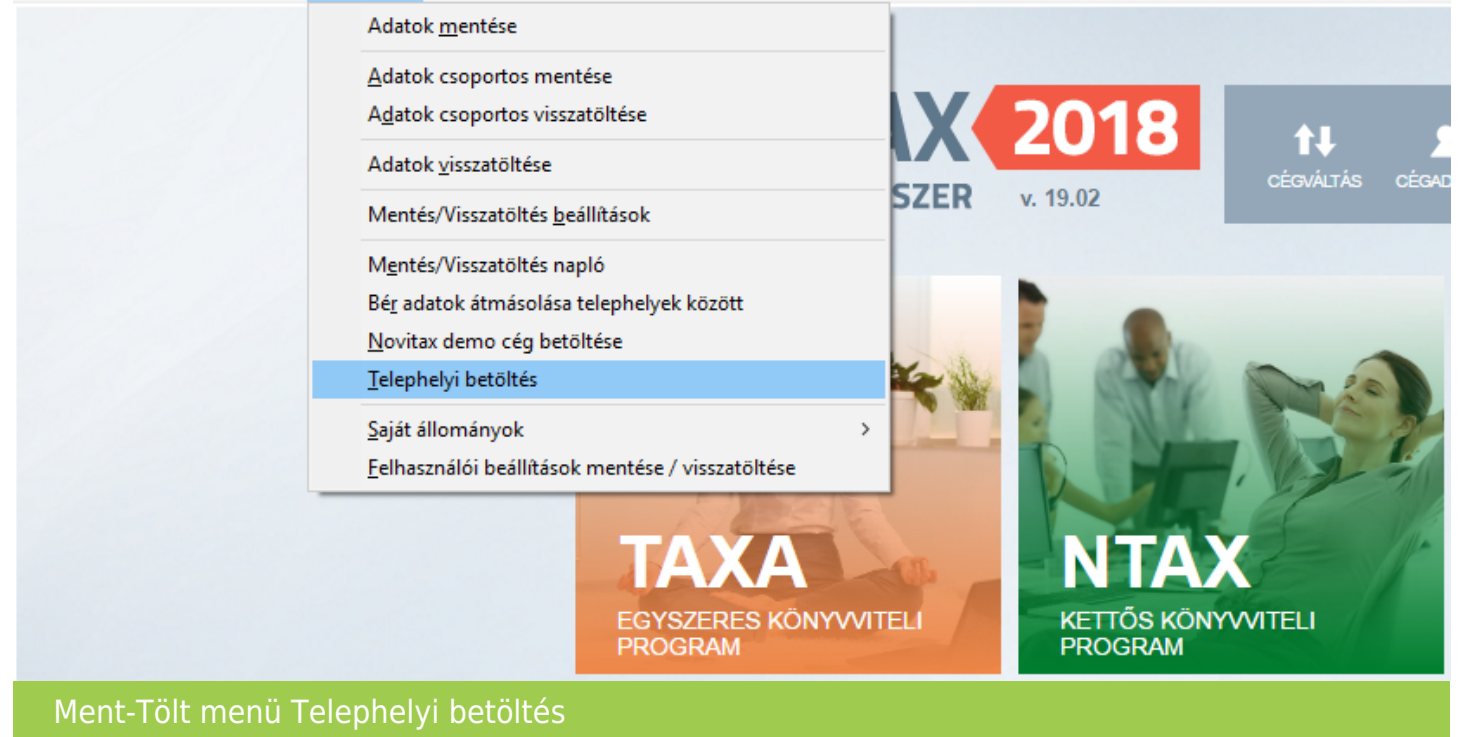

Telephelyes használat mit szükséges beállítani a Telephelyi gépen?

A számlázó számítógépen az *Ment-Tölt* menüben a *Mentés/Visszatöltés beállítások* (korábbiakban *Mentési beállítások*) menüpontban ne legyen bekapcsolva a *Telephelyi mentésnél központi gép* funkció. Amennyiben ez be van kapcsolva akkor azt ki kell kapcsolni.

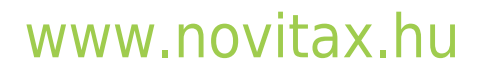

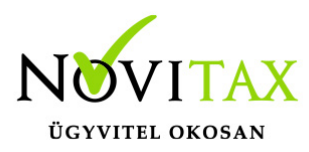

🏹 Novitax 2018 - Novitax demo cég ( 33333333-2-42 )Normál [Csatlakoztatva: helyi kiszolgálóhoz]

Cégnyitások Cégbeállítások Ment-Tölt Regisztráció Beállítások Egyéb Szerviz Dokumentációk Súgó Programok Kilépés

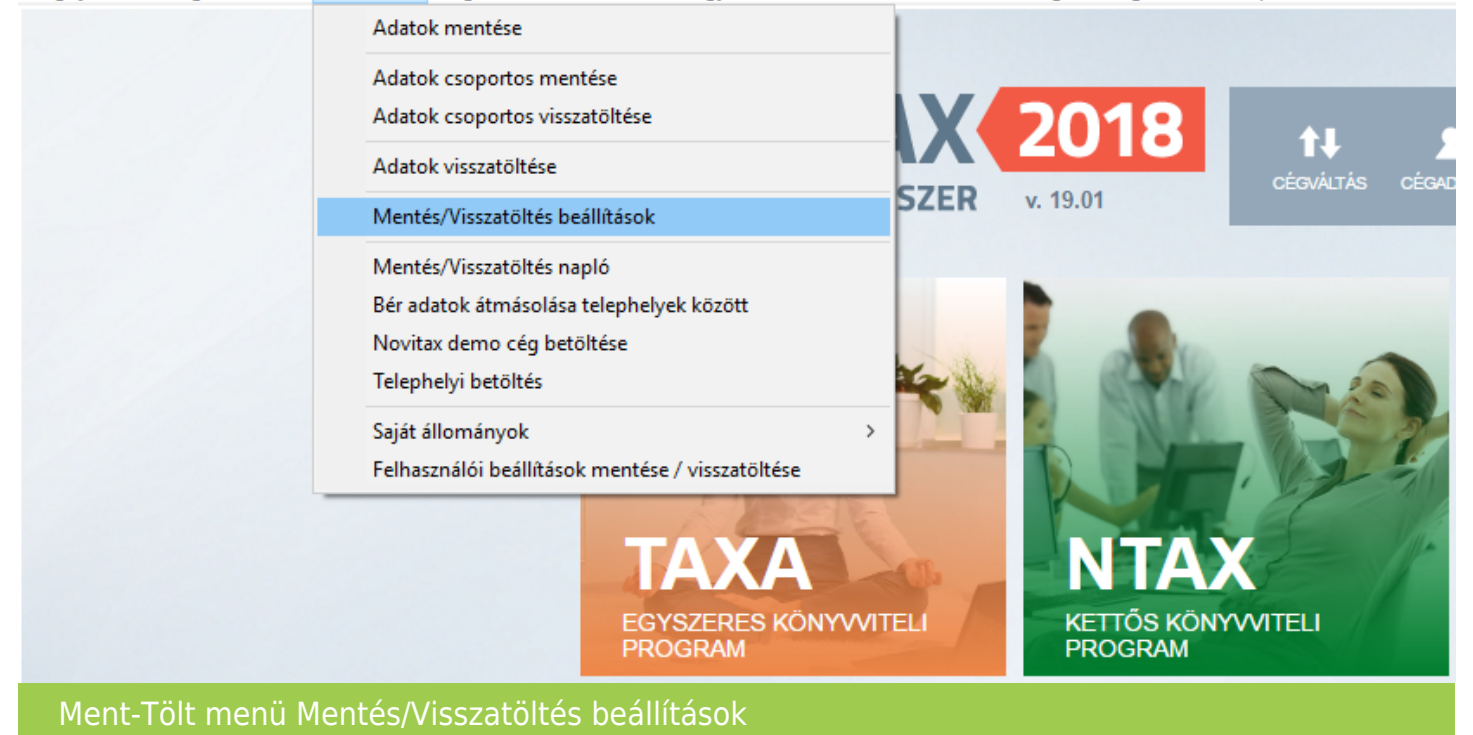

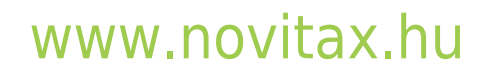

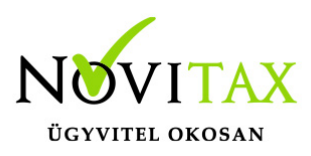

| Mentési útvonalak és beállítások                    |                                 |  | ×         |  |  |
|-----------------------------------------------------|---------------------------------|--|-----------|--|--|
| Mentési útvonalak:                                  |                                 |  |           |  |  |
| Példányszám: 3 ≑                                    |                                 |  |           |  |  |
| C:\NOVITAX.WIN\2018\MENT\                           |                                 |  | В         |  |  |
| X:\2018\MENT\                                       |                                 |  | В         |  |  |
| \\192.168.0.200\KOZOS\2018\MENT                     | -1                              |  | В         |  |  |
| Automatikus mentés:                                 |                                 |  |           |  |  |
| Időszaki mentés:                                    | 0 inaponta                      |  |           |  |  |
| Egyszeres könyvvitel:                               | 0 bizonylatonként               |  |           |  |  |
| Kettős könyvvitel:                                  | 0 tételenként                   |  |           |  |  |
| Számlázó és raktárnyilvántartó:                     | 0 🔹 tételenként                 |  |           |  |  |
| Figyelmeztetés cégváltás vagy befeje                |                                 |  |           |  |  |
| Figyelmeztetés program bezárás ese                  |                                 |  |           |  |  |
| Kilépésnél adatbázis újraszervezésre figyelmeztetés |                                 |  |           |  |  |
| Regisztrációs állomány betöltési útvona             | ala:                            |  |           |  |  |
| C:\NOVITAX.WIN\NoviReg\                             |                                 |  |           |  |  |
| Telephelyi mentésnél központi gép                   |                                 |  | ✓ ОК      |  |  |
| Kontírozás visszatöltése                            | Egyszeres jogcím visszatöltése  |  | Y Mársom  |  |  |
| Számlarend visszatöltése                            | Export dokumentumok ment.\tölt. |  | A megsenn |  |  |
| Mentési útvonalak és beállítások                    |                                 |  |           |  |  |

A lényeg az, hogy a Telephely számítógépen a *Ment-Tölt* menüben *Telephelyi mentés* menüpontnak kell szerepelnie.

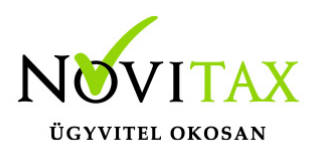

🖌 Novitax 2018 - Novitax demo cég ( 33333333-2-42 )Normál [Csatlakoztatva: helyi kiszolgálóhoz]

Cégnyitások Cégbeállítások Ment-Tölt Regisztráció Beállítások Egyéb Szerviz Dokumentációk Súgó Programok Kilépés

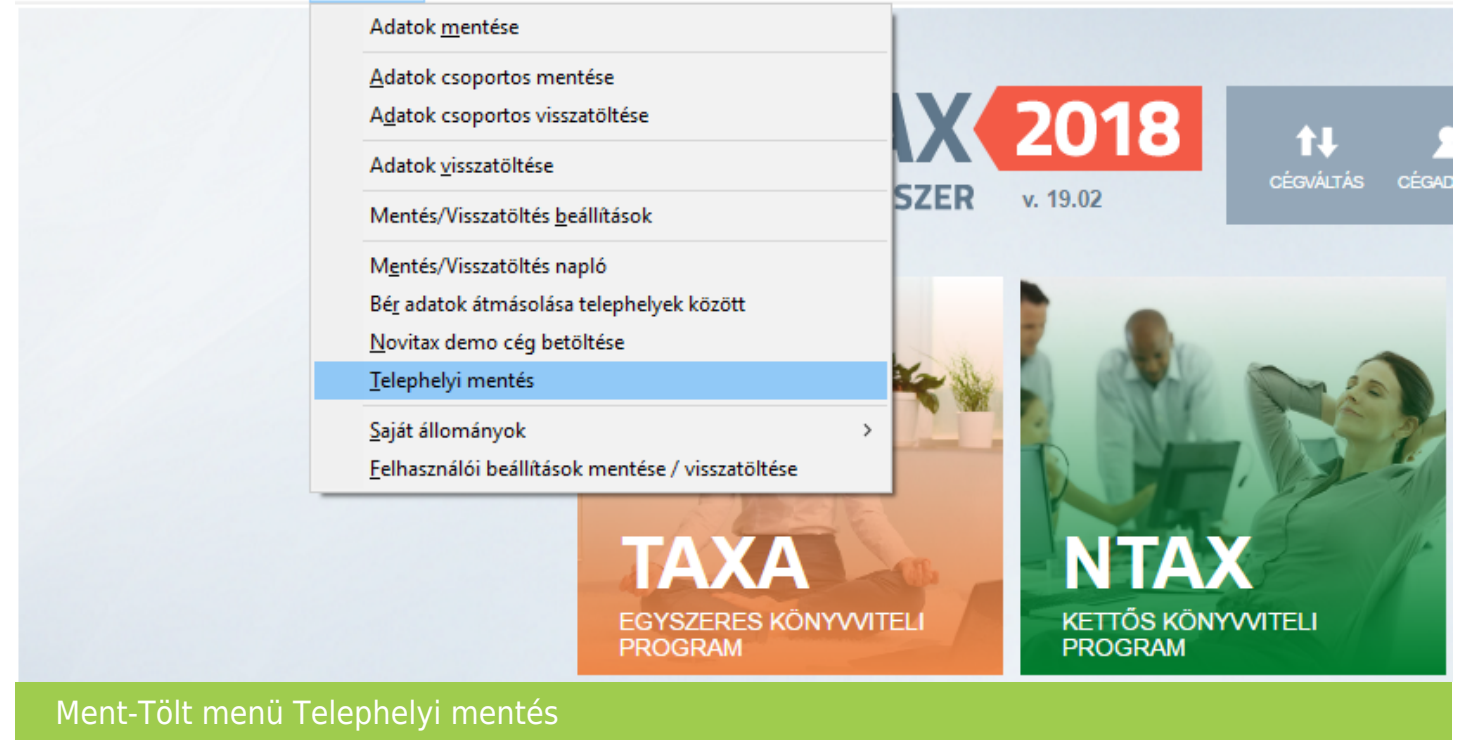

Több telephely esetén a telephelyeket számmal kell ellátni. A telephely sorszámát a mentésnél meg lehet adni, illetve a betöltésnél is lehet választani. Ez a sorszám a telephely azonosítója, innen tudja a könyvelés, hogy melyik telephely adatait kapta meg. A számozás 1-től indul, tehát 4 telephely esetén a könyveléshez 1-es, 2-es, 3-as és 4-es telephely-jelzésű mentések fognak beérkezni.

Hogyan adja át a telephely a rögzített adatokat a központnak?

A telephely a munka végeztével a WIN-TAX programrendszer főmenüjében található *Ment-Tölt* menüben a *Telephelyi mentés* funkcióval le tudja menteni az adatbázist, azaz a rögzített adatokat. A mentés megkezdésekor a *Vállalkozás adatainak mentése* ablakban a *Telephelyszám* melletti mezőben kiválasztja az előre egyeztetett telephelyszámot. A mentést a *Ment-Tölt* menüben a *Mentés/Visszatöltés beállítások* (korábbiakban *Mentési beállítások*) menüpontban beállított útvonalra lehet elkészíteni. A program által létrehozott mentésfájlt kell eljuttatni a könyvelésnek.

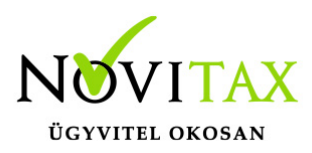

Legegyszerűbb, ha az elkészített mentést elektronikus levélben csatolva küldjük át a könyvelő számára vagy valamilyen adathordozóval (pendrive, stb...) juttatjuk el.

A központ, ha megkapta a telephely állományát, akkor azt be kell töltenie. A betöltés az *Ment-Tölt* menü *Telephelyi betöltés* menüpontban kezdeményezhető. A Telephelyi betöltés után a betöltött telephely lesz az aktív, ez az ablak tetején látható.

A könyvelésbe törtlénő feladás megkezdéséhez vissza kell váltani a központi cégre. A cégváltás a főmenü fő képernyőjén a *Cégbeállítások / Cégválasztás* menüpontban érhető el.

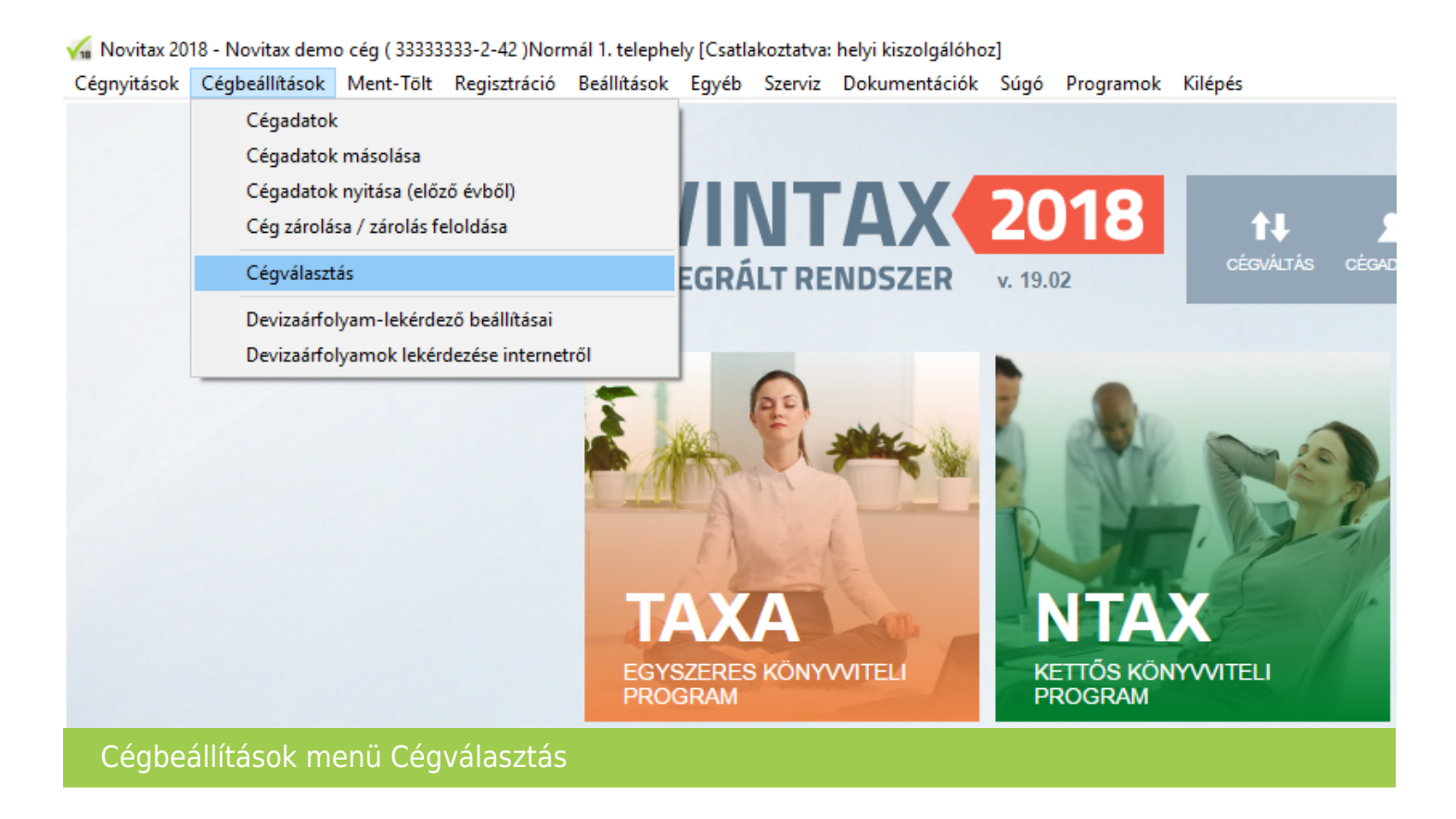

A *Cégek* ablakban látható a központi cég, illetve a kapott telephely cég is. Cégválasztáskor a *TH* oszlopban látható a telephelyszám, amelyről beazonosítható, hogy melyik telephely adatbázisáról van szó. Könyvelésbe történő feladáshoz a 0 -ás telephelyszámú céget, kell

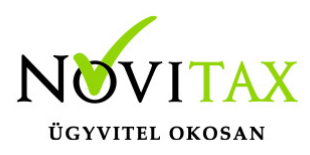

kiválasztani. Az aktuálisan kiválasztott cég neve, adószáma, a telephely megjelelése és száma a főmenü ablak tetején látható.

| Cégek >           |          |     |                  |   |  |
|-------------------|----------|-----|------------------|---|--|
| Adószám           | Cégforma | Th. | Név              | ^ |  |
| 3333333242        | Normál   | 0   | Novitax demo cég |   |  |
| 33333333242       | Normál   | 1   | Novitax demo cég |   |  |
|                   |          |     |                  | ~ |  |
| × c s Cégnév ~    |          |     |                  |   |  |
| Választható cégek |          |     |                  |   |  |
|                   |          |     |                  |   |  |

Mit kell elindítani a kettős könyvviteli modulban a telephelyi adatok bemásolásához?

Az NTAX fantázianevű Kettős könyvviteli modulba belépve a Feladási modul (FMOD) (korábban *Pénzügyi modul – PMOD*) menüben a *Számlák bemásolása* menüpontba belépve a *Telephely/csom* mellett *Saját gép* beállítást kell legördíteni és a *Telephely* beállítást kiválasztani. A mellette lévő mezőben ki kell választani annak a telephelynek a számát amelyiket fel kell adni a könyvelésbe.

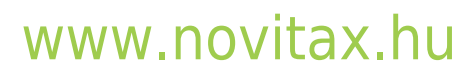

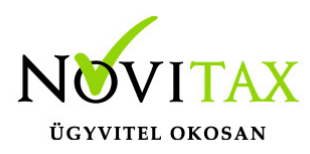

Novitax NTAX 2018 v19.02 - Novitax demo cég ( 33333333-2-42 )

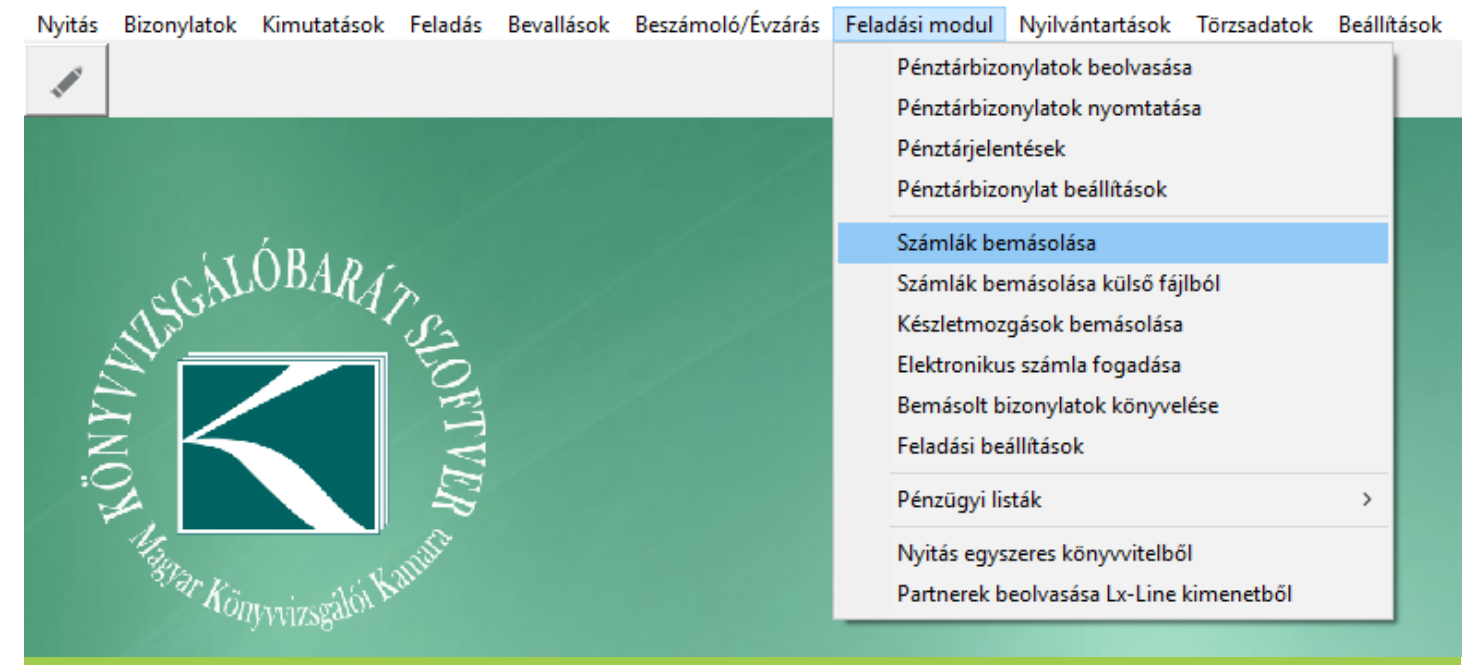

Kettős könyvelés (NTAX) Feladási modul (FMOD) Számlák bemásolása

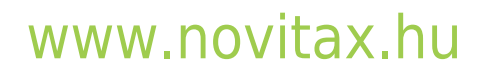

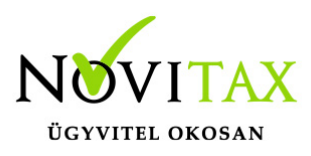

| Számlák áthozatala                                                                                                    | X                                                                                                    |  |  |  |  |
|----------------------------------------------------------------------------------------------------|----------------------------------------------------------------------------------------------------|--|--|--|--|
| Metódus<br>• Feladás a pénzügyi rendszerből<br>• Könyvelt (feladott) bizonylatok törlése                                                |                                                                                                    |  |  |  |  |
| Telephely\csom <mark>Telep</mark><br>Listázás :                                                                                         | hely • 1 • 0 •                                                                                                    |  |  |  |  |
| <ul> <li>Kimenő számlák</li> <li>Bejövő számlák</li> <li>Bank kivonatok</li> <li>Pénztár tételek</li> <li>Vegyes bizonylatok</li> </ul> | <ul> <li>Nyitó számlák</li> <li>Kapott előlegek</li> <li>Adott előlegek</li> <li>Kompenzálások</li> <li>Leírások</li> </ul> |  |  |  |  |
| <ul> <li>Bizonylat kelte</li> <li>Teljesítés dátuma</li> </ul>                                                                          | tól                                                                                                    |  |  |  |  |
| Partner szinkr. : Adószám+Név+helység+cím alapj ▼<br>□ Partneradatok felülírása<br>✓ OK                                                 |                                                                                                    |  |  |  |  |
| Számlák áthozatala                                                                                                    |                                                                                                    |  |  |  |  |

#### Metódus

- Feladás a pénzügyi rendszerből esetében az adatokat a Kettős könyvviteli modul a Feladási modul beolvasás funkcióján keresztül beolvassa.
- Könyvelt (feladott) bizonylatok törlése választása esetében a már előzőleg feladott bizonylatok

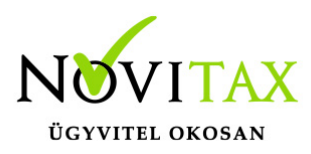

és téltelek törölhetők a Kettős könyvviteli programból.

Telephely\csom

- Sajátgép használata esetében az adatbázison belül történik a feladás.
- *Telephely* esetében a beállított telephely sorszám mellett az ugyanazon sorszámú előzőleg betöltött telephely adatbázisából olvassa be az adatokat.

### Listázás

Választható hogy, csak lista készüljön vagy a feladás is történjen meg. A csak lista lehetőséggel nem történik feladás, de a program listázza, hogy mit tud feladni és mit nem.

Feladható bizonylatok

- Kimenő számlák
- Bejövő számlák
- Bank kivonatok
- Pénztár tételek
- Vegyes bizonylatok
- Nyitó számlák
- Kapott előlegek
- Adott előlegek
- Kompenzálálások
- Leírások

feladás dátuma Dátum szűrési lehetőség a feladandó tételek számára

Partner szinkronizálás

Mikor kell partner szinkronizálást használni?

Partner szinkronizálásra akkor lehet szükség, ha telephely adatbázisból vagy külső fájlból történik a bizonylatok beolvasása.

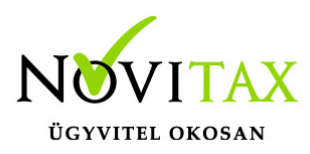

#### Mi a célja a partner szinkronizálásnak?

A szinkronizálás lényege, a kettős könyvviteli program és a beolvasandó adatbázis eltérő partnereinek összevezetése, illetve a nem létező partnerek újként rögzítése a kettős könyvviteli program partnerállományába.

#### Partner szinkronizálás fajtái

#### Adószám+Név+helység+cím alapján

Bizonylatok beolvasásakor a feladási modul a beolvasandó bizonylathoz tartozó partnert megpróbálja megkeresni adószám, név és cím alapján a kettős könyvvitel állományában. Amennyiben megtalálta, akkor azt automatikusan összepárosítja, így a beolvasandó bizonylat pontosan ugyanarra a partnerre kerül. Akkor, ha nem talál ugyanilyen adószámú, nevű és című partnert, akkor a leginkább hasonlító partnernél megáll és a kezelőre bízza a döntést: ilyenkor a kezelő jóváhagyhatja a találatot azaz összepárosítsa a két adatbázis partnerét vagy újként rögzítse a beolvasott partnert a kettős könyvvitel partnerállományában. A **Partneradatok felülírása** funkció használatával felülíródik az kettős könyvvitel partnere a beolvasott nevével, adószámával és címével így a következő időszak beolvasásánál már nem kell ezt a partnert újból összevezetni, mert a program legközelebb már megtalálja. Ezt a módszert akkor célszerű alkalmazni, ha a két partnerállományban ugyanazon partnerek azonosítói eltérnek és mind a beolvasandó partnerállományban és a kettős könyvvitel partnerállományában az adószám a legtöbb esetben rögzítve van.

#### Név+helység+cím alapján

Bizonylatok beolvasásakor a feladási modul a beolvasandó bizonylathoz tartozó partnert megpróbálja megkeresni helység, név és cím alapján a kettős könyvvitel állományában. Amennyiben megtalálta, akkor azt automatikusan összepárosítja, így a beolvasandó bizonylat pontosan ugyanarra a partnerre kerül. Akkor, ha nem talál ugyanilyen helységgel rendelkező, nevű és című partnert, akkor a leginkább hasonlító partnernél megáll és a kezelőre bízza a döntést: ilyenkor a kezelő jóváhagyhatja a találatot azaz összepárosítsa a két adatbázis partnerét vagy újként rögzítse a beolvasott partnert a kettős könyvvitel partnerállományában. A **Partneradatok felülírása** funkció használatával felülíródik a kettős könyvvitel partnere a beolvasott nevével,

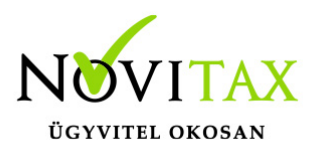

adószámával és címével így a következő időszak beolvasásánál már nem kell ezt a partnert újból összevezetni, mert a program legközelebb már megtalálja. Ezen módszer használata akkor ajánlott, ha a beolvasandó partnerek azonosítói eltérnek a kettős könyvvitelben lévő ugyanazon partnerek azonosítóitól.

#### Kód alapján

A kód alapján történő szinkronizálás a telephely vagy külső állomány partnereit partnerazonosítóik alapján azonosnak veszi a kettős könyvvitelben lévő partnerekkel. Amennyiben a **Partneradatok felülírása** aktív, akkor a külső állomány partnereinek neve, adószáma és címe alapján felülíródnak a kettős könyvvitel ugyanazon azonosítójú partnerei. Ezt a módszert akkor célszerű használhat, ha a kettős könyvvitel nem tartalmaz partnerállományt vagy ugyanazt az állományt (ugyanannyi vagy kevesebb partnerrel) tartalmazza mint az importálandó adat.

Hogyan állapítható meg egy mentésfájlról, hogy mILYEN telephely SORSZÁMMAL MENTETTÉK LE? A mentésfájl két részből áll. Fájlnév, ami 8 karakterből áll plusz a kiterjesztés ami mindössze 4 karakter (korábbi években 8 karakteres fájlnév után 3 karakter volt a kiterjesztés). A fájlnév első hét karaktere a cég adószámának kezdő hét karakterével azonos. A nyolcadik karakter a cégformát jelzi. A telephely sorszámáról a fájl kiterjesztése árulkodik: a kiterjesztés első két karaktere (korábban csak az első karaktere) az évszámra utal, a második karakter a telephelyszámra, az utolsó – harmadik – karakter pedig többlemezes mentés esetén a lemez számozására van fenntartva.

Ha vagy egy 111111111-1-11 adószámú cégünk és a telephelyéről egy "11111110.1830" nevű mentésfájlt kapunk akkor tudhatjuk, hogy a cégforma normál, 2018-as évi mentés és 3-as telephelyszámmal mentették le. (Korábbi években (pl. 2015-ben) ugyanez 1111110.530 fájlnévvel jött létre.)